Setting Up Live Caption on Google Chrome

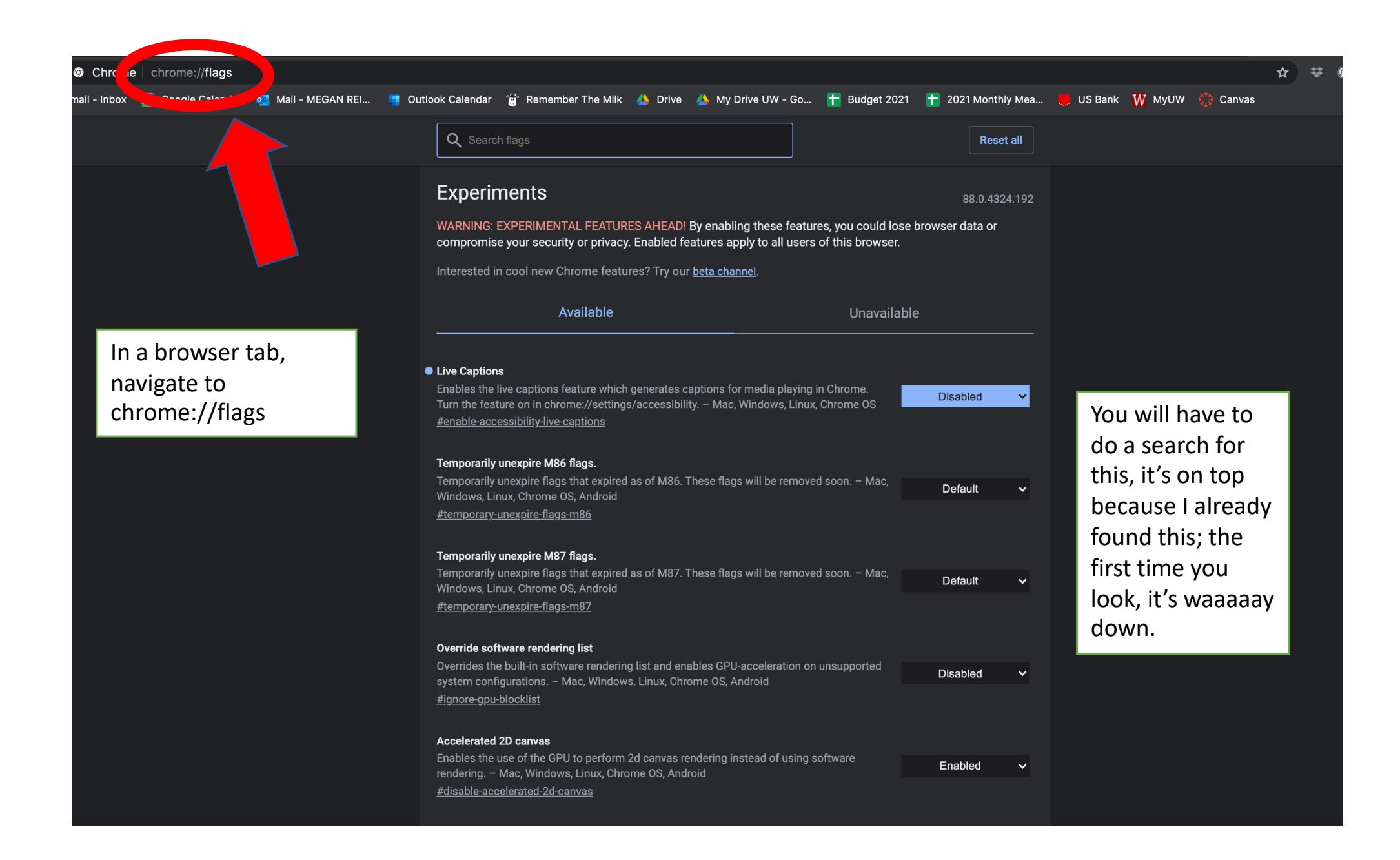

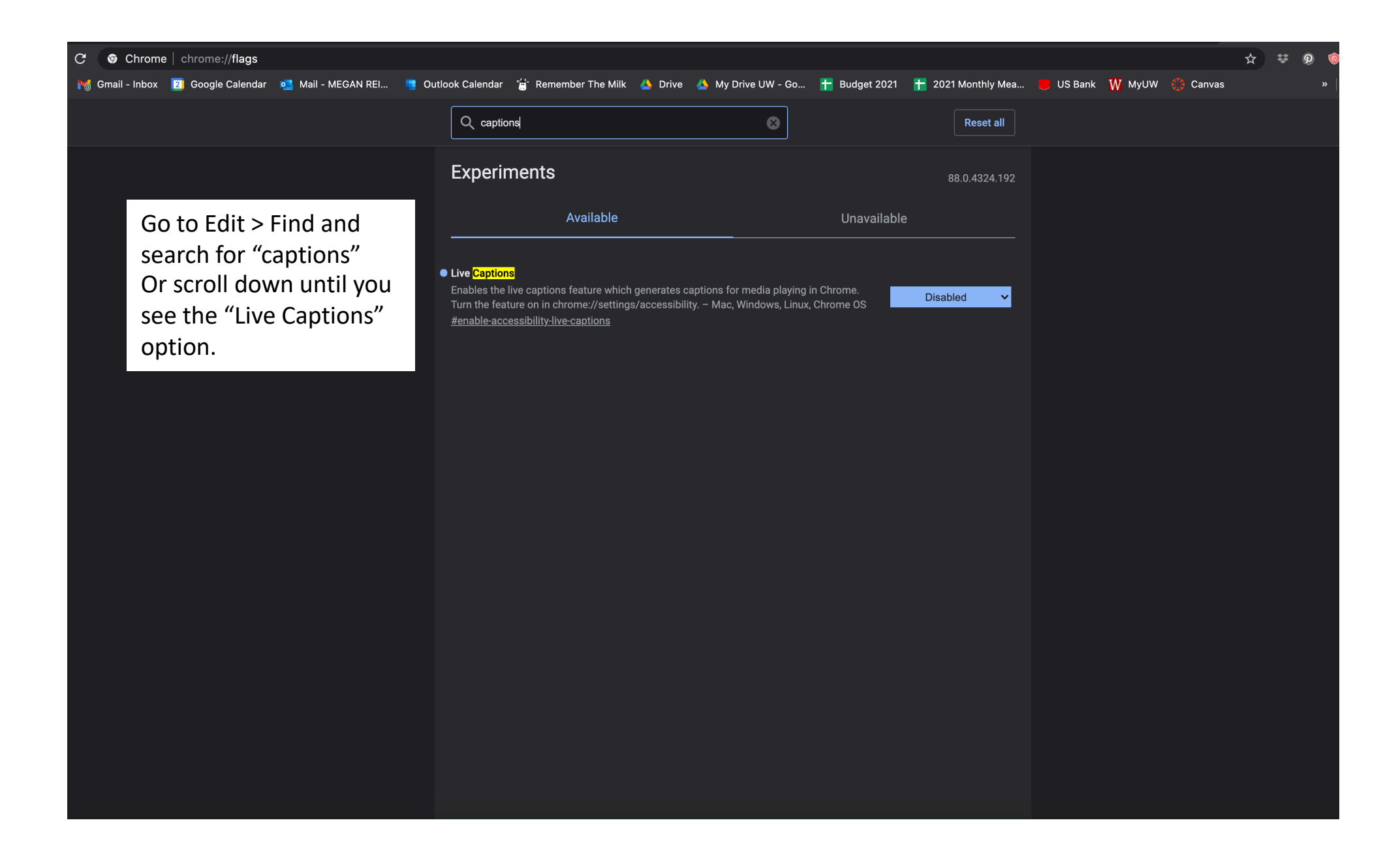

| Q captions                                                                                                    | $\otimes$                                                                                                    | Reset all                        |
|----------------------------------------------------------------------------------------------------|----------------------------------------------------------------------------------------------------|----------------------------------|
| Experiments                                                                                                    |                                                                                                    | 88.0.4324.192                    |
| Available                                                                                                    | Unavai                                                                                                    | able                             |
| • Live Captions<br>Enables the live captions feature which generates cap<br>Turn the feature on in chrome://settings/accessibility.<br>#enable-accessibility-live-captions | otions for media playing in Chrome.<br>2. – Mac, Windows, Linux, Chrome OS<br>Select "Enabled" in the menu<br>on the right. | Default<br>Enabled<br>✓ Disabled |

|                                                                         | This will appear at the bottom of your screen |          |
|-------------------------------------------------------------------------|-----------------------------------------------|----------|
| Your changes will take effect the next time you relaunch Google Chrome. | Click "Relaunch."                             | Relaunch |

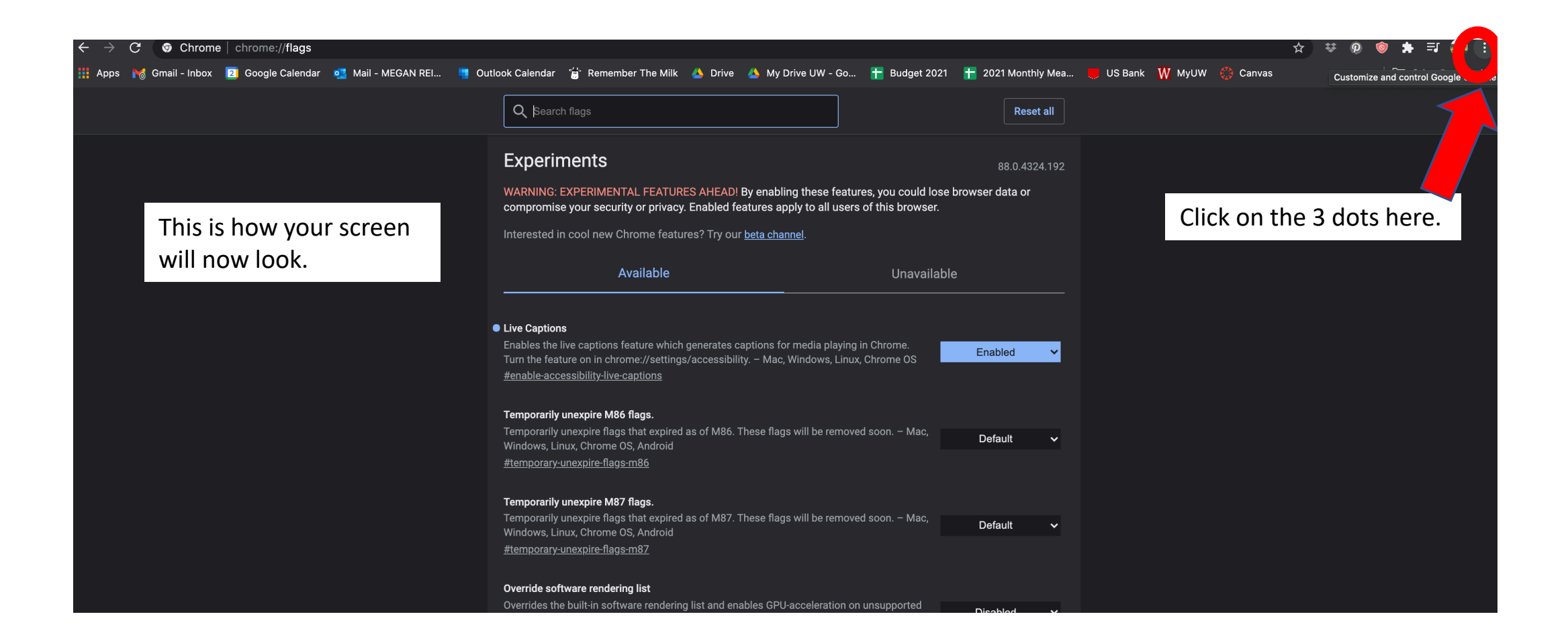

|                                     |                       |           |               | ₩ *                  | 9    |       |                    |
|-------------------------------------|-----------------------|-----------|---------------|----------------------|------|-------|--------------------|
| 🕇 Budget 20                         | 21 🕂 2021 Monthly Mea | 🧧 US Bank | \phantom МуUW | New Tab              |      |       | жт                 |
|                                     | Peset all             |           |               | New Window           |      |       | <b></b> #Ν         |
|                                     |                       |           |               | New Incognito Window |      |       | <mark></mark> ራ සN |
|                                     |                       |           |               | History              |      |       | ►                  |
|                                     | 88.0.4324.192         |           |               | Downloads            |      |       | τæl                |
| res, you could lose browser data or |                       |           |               | Bookmarks            |      |       | ►                  |
| of this blowser.                    |                       |           |               | Zoom                 | - 10 | 00% + | ::                 |
|                                     |                       |           |               | Print                |      |       | ЖР                 |
| Unavaila                            | able                  |           |               | Cast                 |      |       |                    |
|                                     |                       |           |               | Find                 |      |       | æF                 |
|                                     |                       |           |               | More Tools           |      |       | ►                  |
| in Chrome.                          |                       |           |               | Edit                 | Cut  | Сору  | Paste              |
| c, Chrome OS Enabled ♥              |                       |           | Settings      |                      |      | ж,    |                    |
|                                     |                       |           |               | Help                 |      |       | ►                  |
|                                     |                       |           |               |                      |      |       |                    |
| ed soon. – Mac,                     | Default 🗸             |           |               |                      |      |       |                    |
|                                     |                       | G         | io to "Set    | ttings"              |      |       |                    |
|                                     |                       |           |               |                      |      |       |                    |
| daaan - Maa                         |                       |           |               |                      |      |       |                    |
| eu soon. – Mac,                     | Default 🗸             |           |               |                      |      |       |                    |
|                                     |                       |           |               |                      |      |       |                    |
|                                     |                       |           |               |                      |      |       |                    |

| Settings                     | Q Search settings                                                                    |  |
|------------------------------|--------------------------------------------------------------------------------------|--|
| You and Google   Autofill    | You and Google                                                                       |  |
| Safety check                 | Megan Reilly     Turn off       Syncing to megan.reilly@gmail.com     Turn off       |  |
| Privacy and security         | Sync and Google services                                                             |  |
| Appearance     Search engine | Manage your Google Account                                                           |  |
| Default browser              | Chrome name and picture                                                              |  |
| ( <sup>1</sup> ) On startup  | Import bookmarks and settings                                                        |  |
| Advanced -                   | Autofill                                                                             |  |
| Extensions                   | • Passwords                                                                          |  |
| About Chrome Click on        | Payment methods                                                                      |  |
| "Advanced"                   | Addresses and more                                                                   |  |
|                              | Safety check                                                                         |  |
|                              | Chrome can help keep you safe from data breaches, bad extensions, and more Check now |  |
|                              | Privacy and security                                                                 |  |
|                              | Clear browsing data Clear history, cookies, cache, and more                          |  |

| $\leftrightarrow$ $\Rightarrow$ $C$ $\odot$ Chrome   chrome://settings/accessibility                                                                                                    |                 |                                                                                                    |     |                     |  |
|----------------------------------------------------------------------------------------------------|-----------------|----------------------------------------------------------------------------------------------------|-----|---------------------|--|
| 👬 Apps 📷 Gmail - Inbox 🔟 Google Calendar 💁 Mail - MEGAN REI 📮 Outlook Calendar 🚡 Remember The Milk 🝐 Drive 📣 My Drive UW - Go 🕇 Budget 2021 🚹 2021 Monthly Mea 🧶 US Bank W MyUW 🌼 Canvas 🛛 👘 Other Bookmarks |                 |                                                                                                    |     |                     |  |
| Settings                                                                                                    |                 | Q Search settings                                                                                                |     |                     |  |
| 💄 You and                                                                                                    | Google          | Accessibility                                                                                                    |     |                     |  |
| 🛱 Autofill                                                                                                    |                 | Caption preferences                                                                                              | [2] |                     |  |
| Safety c                                                                                                    | heck            | Customine appoint and ance and auppoint and acting                                                               |     |                     |  |
| Privacy :                                                                                                    | and security    | Live Caption<br>Automatically creates captions for media in Chrome browser (currently available in English only) |     |                     |  |
| Appeara     Search e                                                                                                    |                 | Show and the forward philot                                                                                      |     |                     |  |
| Default l                                                                                                    | browser         | Navigate pages with a text cursor                                                                                |     |                     |  |
| <br>(၂) On start                                                                                                    | up              | To turn caret browsing on or off, use the shortcut F7                                                            |     |                     |  |
| Advanced                                                                                                    |                 | Add accessibility features<br>Open Chrome Web Store                                                              | Z   |                     |  |
| 🌐 Languag                                                                                                    | ges             |                                                                                                    |     | You should now have |  |
| 🛨 Downloa                                                                                                    | ads             | System                                                                                                    |     | this toggle switch  |  |
| 🕇 Accessi                                                                                                    | bility          | Use hardware acceleration when available                                                                         | •   |                     |  |
| 🔾 System                                                                                                    |                 | Open your computer's proxy settings                                                                              |     | available.          |  |
| 🕓 Reset se                                                                                                    | ettings         | Reset settings                                                                                                   |     |                     |  |
| Extensions                                                                                                    | Click on        | Destan estimate takai arizinal defaulta                                                                          |     |                     |  |
| About Chrome                                                                                                    | "Accossibility" |                                                                                                    |     |                     |  |
|                                                                                                    | Accessibility   |                                                                                                    |     |                     |  |
|                                                                                                    |                 |                                                                                                    |     |                     |  |
|                                                                                                    |                 |                                                                                                    |     |                     |  |

| igstarrow igstarrow igstarro |                                                                                                    | ☆ ♥ @ 📦 🖈 🗊 🐢 :                                               |
|----------------------------------------------------------------------------------------------------|----------------------------------------------------------------------------------------------------|---------------------------------------------------------------|
| 🏥 Apps  🔞 Gmail - Inbox 🗾 Google Calendar 💁 Mail - MEGAN REI 📕 Outloo                                                                                                    | xk Calendar 🝵 Remember The Milk 🝐 Drive 🝐 My Drive UW - Go 干 Budget 2021 🕇 2021 N                                | fonthly Mea 📒 US Bank 🛛 W MyUW 🍈 Canvas »   🛅 Other Bookmarks |
| Settings                                                                                                    | Q Search settings                                                                                                |                                                               |
| Leave You and Google                                                                                                    | Accessibility                                                                                                    |                                                               |
| â Autofill                                                                                                    | Cantion professorces                                                                                             |                                                               |
| Safety check                                                                                                    | Customize cantion                                                                                                |                                                               |
| Privacy and security                                                                                                    | Live Caption<br>Automatically creates captions for media in Chrome browser (currently available in English only) |                                                               |
| Appearance                                                                                                    | the late of the forward object                                                                                   |                                                               |
| Q Search engine                                                                                                    |                                                                                                    |                                                               |
| Default browser                                                                                                    | Navigate pages with a text cursor<br>To turn caret browsing on or off, use the shortcut F7                       | •••                                                           |
| ( <sup>1</sup> ) On startup                                                                                                    |                                                                                                    |                                                               |
| Advanced                                                                                                    | Add accessibility features<br>Open Chrome Web Store                                                              | Switch it on.                                                 |
| ⊕ Languages                                                                                                    |                                                                                                    |                                                               |
| -                                                                                                    | System                                                                                                    |                                                               |
|                                                                                                    | Use hardware acceleration when available                                                                         | ••                                                            |
| u system                                                                                                    | Open your computer's proxy settings                                                                              | Ľ                                                             |
| A Reset settions                                                                                                    |                                                                                                    |                                                               |
|                                                                                                    | Reset settings                                                                                                   |                                                               |
| Extensions                                                                                                    | Restore settings to their original defaults                                                                      | ×                                                             |
| About Chrome                                                                                                    |                                                                                                    |                                                               |
|                                                                                                    |                                                                                                    |                                                               |
|                                                                                                    |                                                                                                    |                                                               |
|                                                                                                    |                                                                                                    |                                                               |
|                                                                                                    |                                                                                                    |                                                               |

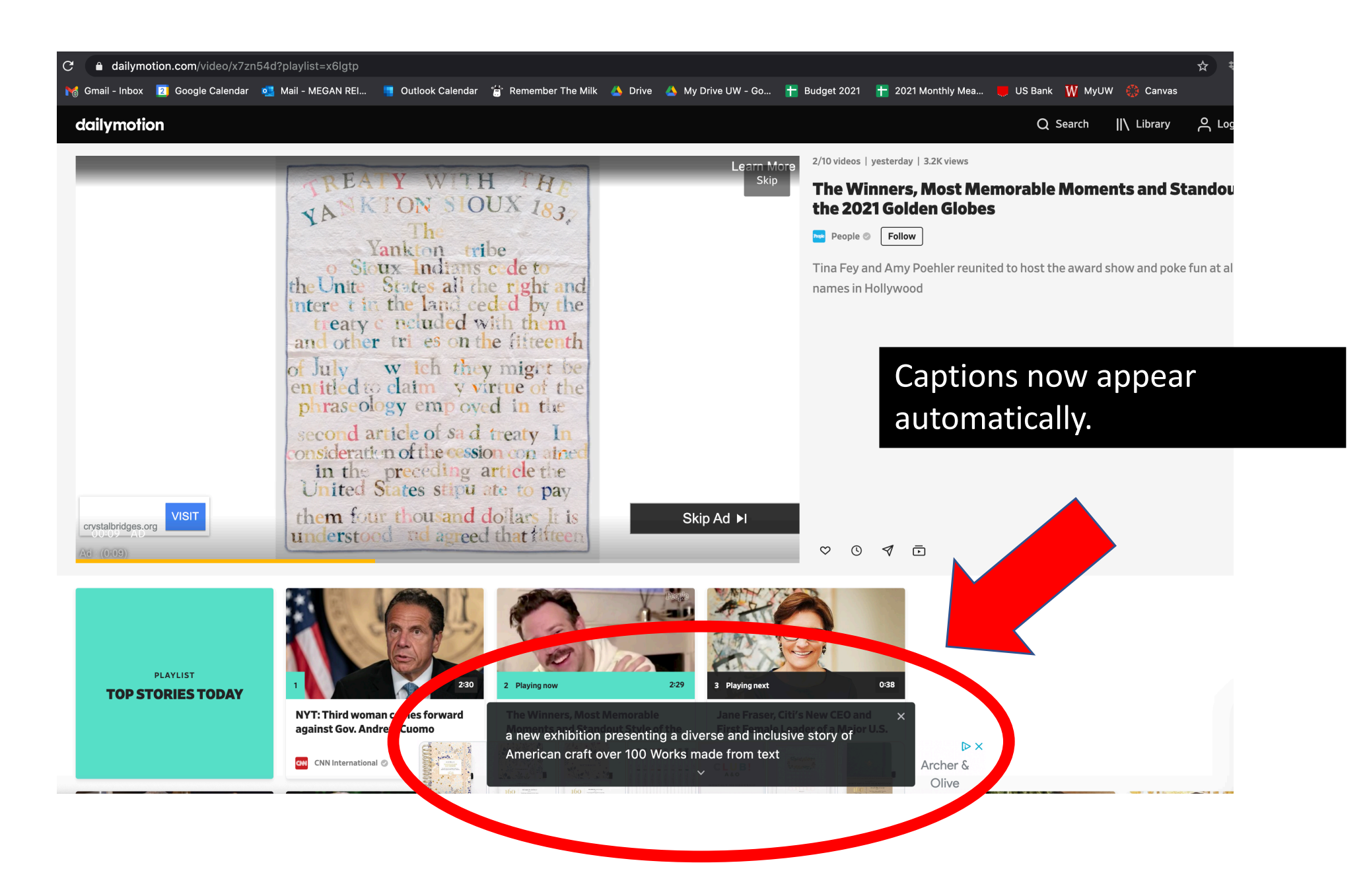